## Como configurar sua conta de e-mail no Outlook Express

1. Abra o Outlook Express. Para configurar uma nova conta de e-mail clique em **Ferramentas** e selecione **Contas** 

2. Na tela Contas na Internet. Clique na guia Email, depois clique no botão **Adicionar** e escolha **Email** 

| Out           | ook        | ra Teste | Qualiloc             |         |                    | Ir                               | para <b>msr</b> |
|---------------|------------|----------|----------------------|---------|--------------------|----------------------------------|-----------------|
| Email         | Contas na  | Intern   | et                   |         | Localizar u<br>? 🔀 | uma mensagem Iden<br>Dica do dia | tidades 👻       |
| Lindi         | Tudo Email | Notícias | Serviço de diretório |         | Adicionar 🕨        | Email                            | isagens<br>RL   |
|               | Conta      | Ti       | ро                   | Conexão | Remover            | Notícias<br>Serviço de diretório | lo nas<br>ja    |
|               |            |          |                      |         | Propriedades       |                                  |                 |
|               |            |          |                      |         | Importar           | -the                             |                 |
|               |            |          |                      |         | Exportar           |                                  |                 |
| Grupos (      |            |          |                      |         | Definir ordem      |                                  |                 |
|               |            |          |                      |         | Fechar             |                                  |                 |
| L<br>Contatos |            |          |                      |         | K                  | <u>}</u>                         |                 |

3. O assistente de configuração do Outlook será iniciado. No campo Nome de exibição digite o nome que você deseja que apareça quando for enviar uma mensagem, você pode utilizar letras maiúsculas ou minúsculas. Depois clique em Avançar.

4. No campo Endereço de email digite o e-mail completo em letras minúsculas e sem acento. Neste exemplo, utilizaremos um domínio seudominio.com.br. Depois clique em Avançar.

5. No campo Servidor de entrada de emails (POP3, IMAP ou HTTP) digite mail.seudominio.com.br e no campo Servidor de saída de emails (SMTP) digite mail.seudominio.com.br. Depois clique em Avançar.

6. No campo Nome da conta digite o e-mail completo e no campo Senha digite a respectiva senha do e-mail. Depois clique em Avançar.

7. Clique no botão Concluir para retornar à tela de Contas na Internet.

8. Aparecerá a conta que acabamos de configurar. Clique sobre ela e em seguida no botão ao lado Propriedades.

9. Selecione a guia "Servidores" e marque a última opção que pode ser Meu servidor requer autenticação ou Servidor de mensagens recebidas do tipo

Pop3, dependendo da sua versão do Outlook. Em seguida clique no botão ao lado Configurações.

| EX     | <b>press</b> para Test  | te Qualiloc                                           |         |
|--------|-------------------------|-------------------------------------------------------|---------|
|        |                         | Propriedades de pop qualilo                           | na m    |
| ail    | Contas na Inter         | Geral Servidores Conexão Segurança Avançado           |         |
|        | Tudo Email Notícia      | Informações sobre o servidor                          |         |
|        | Conta                   | Meu servidor de entrada de emails é um servidor POP3  |         |
|        | 9월 pop.qualiloc.com     | Emails de entrada<br>(POP3): mail.seudominio.com.br   |         |
|        |                         | Emails de saída<br>(SMTP): mail.seudominio.com.br     |         |
|        |                         | Servidor de entrada de emails                         | 11      |
|        |                         | Nome da conta: teste@seudominio.com.br                | and the |
| _      |                         | Senha:                                                |         |
| ipos ( |                         | 🔽 Lembrar senha                                       |         |
|        |                         | Fazer logon usando autenticação de senha de segurança | 1       |
|        |                         | Servidor de saída de emails                           |         |
|        |                         | Meu servidor requer autenticação                      | 8       |
| ntatos | ;                       |                                                       |         |
|        |                         |                                                       |         |
|        | 🕲 Abrir catálogo (      |                                                       |         |
|        |                         | OK Cancelar Aplicar                                   |         |
|        | ء<br>Localizar pessoa 🕅 |                                                       |         |

10. Marque a opção Usar as mesmas configurações do servidor de entrada de emails. Clique no botão OK, novamente em OK e Fechar. Pronto! A sua conta já está configurada. Pronto.

| EX               | <b>PFESS</b> para Test                        | e Qualiloc                        |             |
|------------------|-----------------------------------------------|-----------------------------------|-------------|
|                  | (                                             | 🖻 Propriedades de pop.gualilo ? 🗙 | <u>ma m</u> |
| ail              | Contas na Inter                               | Servidor de saída de emails ? 🔀   |             |
| Jpos (<br>ntatos | Tudo Email Notícia<br>Conta<br>Conta<br>Conta | Informações de logon              |             |
|                  | 🗐 <u>Abrir catálogo (</u>                     | OK Cancelar Aplicar               |             |
|                  | 🖾 Localizar pesso                             | <u>35</u>                         |             |

11 – Caso seja necessário mude a porta de 25 para 587 em e-mails de saída (SMTP)

| Expre    | SS pa                         | ara Test         | te Qualiloc                                                                                                    |
|----------|-------------------------------|------------------|----------------------------------------------------------------------------------------------------|
| Con      |                               | Inter            | 📾 Propriedades de pop.qualilo ? 🔀 🚟                                                                                                    |
| nail     | tas na                        | men              | Geral Servidores Conexão Segurança Avançado                                                                                                    |
|          | ) Email<br>nta<br>pop.qualilo | Notícia<br>c.com | Números de porta do servidor     Emails de saída (SMTP):   25     Usar padrões     Este servidor requer uma conexão de segurança (SSL)     Emails de entrada   110     (POP3):   110     Este servidor requer uma conexão de segurança (SSL)     Tempos limite do servidor |
|          |                               |                  | Curto   Longo   1 minuto     Envio                                                                                                    |
| ntatos   |                               |                  | Remover do servidor após 5 dia(s) Remover do servidor ao excluir de 'Itens excluídos'                                                                                                    |
| <u>E</u> | <u>Abrir ca</u>               | <u>itálogo (</u> | OK Cancelar Aplicar                                                                                                    |
| 1242     | •                             |                  |                                                                                                    |